## راهنمای ثبت نام در سایت:

در صفحه اصلی سایت به قسمت مشخص شده در تصویر مراجعه کنید:

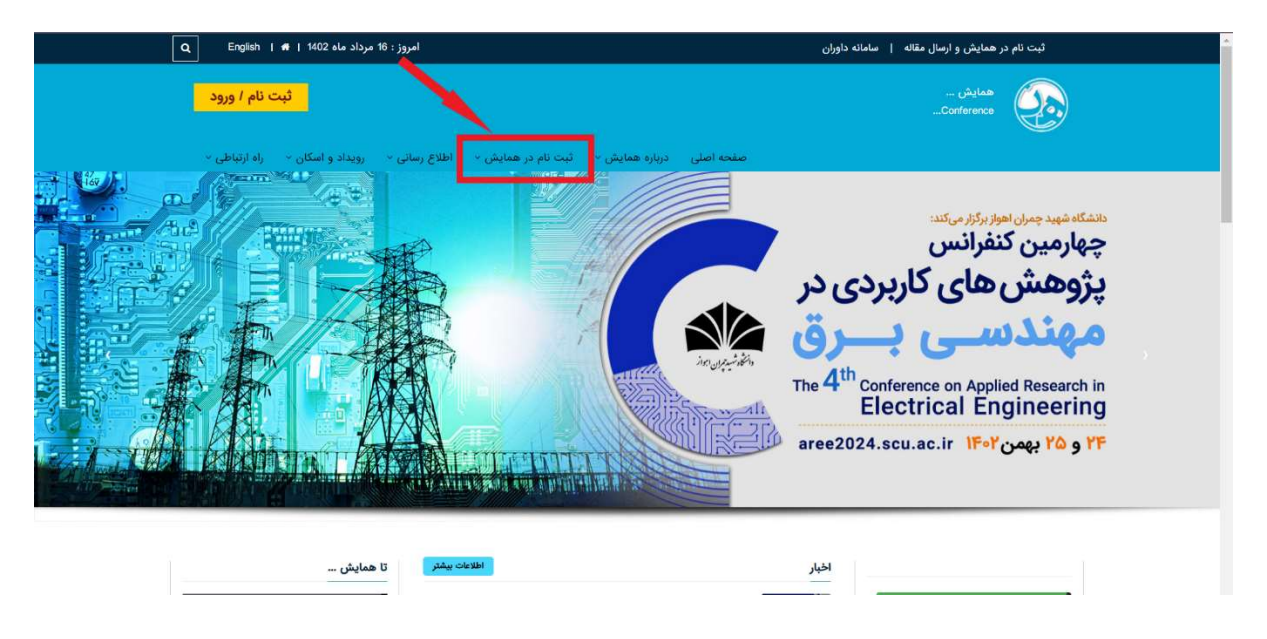

با قرار گرفتن بر روی قسمت نشان داده شده در تصویر بالا (ثبت نام در همایش) یک منوی کشویی باز خواهد شد و برای ثبت نام مانند تصویر زیر گزینه اول را انتخاب میکنیم:

| ٩     | امروز : 16 مرداد ماه 1402   🖬   English ا 👘                                 | ثبت نام در همایش و ارسال مقاله   سامانه داوران                                                                                                    |
|-------|-----------------------------------------------------------------------------|----------------------------------------------------------------------------------------------------|
|       | ثبت نام / ورود                                                              | aalıbi - معايني<br>L.Conference وي                                                                                                    |
| ta la | ندگان - اطلاع رسانی - رویداد و اسکان - راه ارتباطی -<br>۲۰۰۰ ۲۰۰۰ ۲۰۰۰ ۲۰۰۰ | صفحه اصلی درباره همایش - آیت باید جعایش - انعمان بوس<br>- اند ام در ایران مده                                                                                                    |
|       |                                                                             | مهند نسبی اموار برگزار میکند.<br>چهارمین کنفرانس<br>پژوهش های کاربردی در<br>مهند نسبی بیرن<br>استان اموار برگزار میکند.<br>بر مهند نسبی اموار برگزار میکند.<br>مهند نسبی اموار برگزار میکند.<br>میکند نسبی اموار برگزار میکند.<br>مهند نسبی اموار برگزار میکند.<br>مهند نسبی اموار برگزار میکند.<br>مهند نسبی اموار برگزار میکند.<br>مهند نسبی اموار برگزار میکند.<br>مهند نسبی اموار برگزار میکند.<br>مهند نسبی اموار برگزار میکند.<br>میکند نسبی اموار برگزار میکند.<br>مهند نسبی اموار برگزار میکند.<br>مهند نسبی اموار برگذاری اموار میکند.<br>مهند نسبی اموار میکند.<br>مهند نسبی اموار برگذاری اموار میکند.<br>مهند نسبی اموار میکند.<br>مهند نسبی اموار میکند.<br>مهند نسبی اموار میکند اموار میکند.<br>مهند نسبی اموار میکند.<br>مهند نسبی اموار میکند.<br>مهند نسبی اموار میکند.<br>مهند نسبی اموار میکند.<br>مهند نسبی اموار میکند.<br>مهند نسبی اموار میکند.<br>مهند نسان میکند.<br>میکند اموار میکند.<br>مهند اموار میکند.<br>مه |
|       |                                                                             | aree2024.scu.ac.ir ۱۴۰۲ و ۲۵ بهمن ۲۴                                                                                                    |
|       | اطلامات بیشتر<br>تا همایش                                                   | اخبار<br>مىلماتە كايدىلە.                                                                                                    |

بعد از انتخاب گزینه اول با صفحه زیر روبرو خواهید شد:

| 14220976 - 13:17<br>- 국년교 (고) (8) | -                                                                       | معایش<br>Conference | هماین تابر<br>کی     |  |
|-----------------------------------|-------------------------------------------------------------------------|---------------------|----------------------|--|
|                                   | فعال سازی<br>اطفا شماره همراه خود را در کادر مربوطه وارد تمایید:        |                     |                      |  |
|                                   | شماره موبایل<br>25UCR                                                   |                     |                      |  |
|                                   | کد اماییتی<br>(رسال کد فعال ساری<br>این تبت نام کرده ام اورود به سامانه |                     |                      |  |
|                                   |                                                                         | ه توسط همایش نگار   | هراهی و بیاده مازی ش |  |
|                                   |                                                                         |                     |                      |  |

در ادامه کادرهای مشخص شده را به صورت زیر تکمیل کنید :

در قسمت اول شماره تماس در کادر مشخص شده در شکل زیر.

| H620578 - 13:17<br>जन्म कर 19 |                                                                  | همایش<br>Conference | ھەلبنى تايز                    |  |
|-------------------------------|------------------------------------------------------------------|---------------------|--------------------------------|--|
|                               | فعال سازی<br>لطفا شماره همراه خود را در کادر مربوطه وارد نمایید: |                     |                                |  |
| L                             | شماره موبایل<br><b>2SUCR</b>                                     |                     |                                |  |
|                               | کد امنیتی<br>ارسال کد فنال ساری                                  |                     |                                |  |
|                               | 🗗 قبلا ثبت نام کرده ام اورود به ساهانه                           | ېنې نکار            | طراض و بیاده سازی شده توسط هما |  |
|                               |                                                                  |                     |                                |  |
| [Start]                       |                                                                  |                     |                                |  |

و سپس کد امنیتی را در کادر مربوطه به صورت شکل زیر وارد کنید:

| 140205/16 - 13:17<br>टिप्रॉक एक <b>स्वि</b> |                                                                  | همایش<br>Conference | کی همایش تکار                      |  |
|---------------------------------------------|------------------------------------------------------------------|---------------------|------------------------------------|--|
|                                             | فعال سازی<br>اطفا شماره همراه خود را در کادر مربوطه وارد نمایید: |                     |                                    |  |
|                                             | ۵ موبایل<br><b>کالک کا</b>                                       |                     |                                    |  |
| L                                           | کد امنیتی<br>ارسال کد فغال ساری                                  | 1                   |                                    |  |
|                                             | اقیلا ثبت نام کرده ام  ورود به سامانه                            | <b>ط</b><br>ن هر    | الراحي و پياده ساري شده توسط همايش |  |
|                                             |                                                                  |                     |                                    |  |
|                                             |                                                                  |                     |                                    |  |

و در آخر بر روی گزینه ارسال کد فعالسازی کلیک کنید.

| 140205176 - 13-17<br>Cola co |                                                                    | همایش<br>Conference | کی معاہدی تکار             |  |
|------------------------------|--------------------------------------------------------------------|---------------------|----------------------------|--|
|                              | فعال سازی                                                          |                     |                            |  |
|                              | لطعا سماره همراه خود را در داد مربوطه وارد نمایید:<br>شماره موبایل |                     |                            |  |
|                              | 25UCR                                                              |                     |                            |  |
|                              | ارسال کد فعال منازی<br>6 قبلا ثبت نام کرده اما ورود به سامانه      | 5                   |                            |  |
|                              |                                                                    | ىد ھەيش نگار        | طراحی و بیاده سازی شده توم |  |
|                              |                                                                    |                     |                            |  |
|                              |                                                                    |                     |                            |  |
|                              |                                                                    |                     |                            |  |

| 1402/05/18 - 15:56<br>िद्धांक (1)9 <b>(श्रे</b> | چهارمین کنفرانس پژوهش های کازبردی در مهندسی برق<br>Conference                                                   | ھەلبنى عار                                   |
|-------------------------------------------------|----------------------------------------------------------------------------------------------------|----------------------------------------------|
|                                                 | فقال سازی<br>انتقا کد دریافت شده در تلفی همراه خود با شماره ی<br>این قسمت وارد نمایند<br>کد آرسالی<br>کد آرسالی |                                              |
|                                                 | لیت تام در سیستم<br>ای قبلا ثبت نام کرده ام ورود به سامانه 🔁                                                    | هراچی و بیاده ماری شده توسط <b>همایش نگر</b> |
|                                                 |                                                                                                    |                                              |
|                                                 |                                                                                                    |                                              |

بعد از انتخاب گزینه صفحه زیر باز میشود که باید کد فعال سازی را در کادر مشخص شده در تصویر زیر وارد کنید:

بعد از وارد کردن کد ارسالی بر روی گزینه ثبت نام در سیستم کلیک کنید.

| ਖ020549 - 1556<br>ਵਿਸ਼ੁੰਦ ਪ੍ਰਾ <b>ਜੋ</b> | چهارمین کنفرانس پژوهش های کاربردی در مهندسی برق<br>Conference                            | المعاين تكل                                   |
|------------------------------------------|------------------------------------------------------------------------------------------|-----------------------------------------------|
|                                          | فعال سازی                                                                                |                                               |
|                                          | لطفا کد دریافت شده در تلفن همراه خود با شماره ی<br>این قسمت وارد نمایید<br>(سال محدد: ۵۵ |                                               |
|                                          | کد ارسالی<br>فیت تام در میستم<br>فیلا ثبت نام کرده اما ورود به سامانه.                   |                                               |
|                                          |                                                                                          | طراحي و بياده ماري شده اوسط <b>همايش نگار</b> |
|                                          |                                                                                          |                                               |
|                                          |                                                                                          |                                               |

| 140206/16 - 15:56<br>ਵਿੱਚ ਵਿਚ <b>ਨ</b> ੂ <b>ਵੱ</b>                         | ن های کاربردی در مهندسی یرق                                                                          | چھارمین کنفرانس پڑوھنا<br>Conference | کی همایش نکار                                                                                                   |
|----------------------------------------------------------------------------|----------------------------------------------------------------------------------------------------|--------------------------------------|----------------------------------------------------------------------------------------------------|
| کاربر گرامی ا چنانچه قبلا در سایت                                          | ، نام                                                                                                | ثبت                                  |                                                                                                    |
| دیت نام نموده اید می توانید با نام<br>کاربری و رمز عبور خود وارد پنل شوید! | * نام خانوادگی                                                                                       |                                      | • نام                                                                                                    |
| رفتن به صفحه ورود                                                          |                                                                                                    |                                      |                                                                                                    |
| در هیچ یک از موارد زیر نیاز به ثبت                                         | نام خانوادگی لاتین                                                                                   |                                      | نام لاتين                                                                                                    |
| نام مجدد نمی باشد:<br>چه فراموشی رمز عبور<br>                              |                                                                                                    |                                      | in the second second second second second second second second second second second second second second second |
| 🕿 ارسال مجدد لینک فعال سازی                                                |                                                                                                    | •                                    | ، جنسیت<br>مرد                                                                                                  |
| چرا در سایت ثبت نام کنم؟                                                   | • رشته تحصیلی                                                                                        |                                      | • آخرین مدرک تحصیلی                                                                                             |
| به منظور :<br>- ارسال مقاله یا مقالات خود به                               |                                                                                                    | •                                    | - انتخاب کنید -                                                                                                 |
| همایش<br>- شرکت در همایش<br>- شرکت در کارگاه آموزشی                        | • کد ملی                                                                                             |                                      | موسسه                                                                                                    |
| - و<br>بسر از آیت راه ازمیل جاری اینک                                      | • شهر                                                                                                |                                      | • استان                                                                                                    |
| فعالسازی برای شدارمی گری<br>شما باید بر روی لینک موجود در ایمیل            | v                                                                                                    | U.                                   |                                                                                                    |
| کلیک کنید تا اکانت شما فعال شود و<br>بتوانید از طریق صفحه ورود وارد سایت   |                                                                                                    |                                      | • موبایل                                                                                                    |
| شوید .                                                                     |                                                                                                    | 091                                  | راهنما: ++++++                                                                                                  |
|                                                                            |                                                                                                    |                                      | • کد پستی                                                                                                    |
|                                                                            |                                                                                                    |                                      |                                                                                                    |
| پس از ثبت نام ایمیلی حاوی لینک<br>فعالسازی برای شما ارسال می شود ،         | • شهر<br>~                                                                                           | ÷                                    | • استان                                                                                                    |
| شما باید بر روی لینک موجود در ایمیل<br>کلیک کنید تا اکانت شما فعال شود و   |                                                                                                    |                                      | • موبایل                                                                                                    |
| بتوانید از طریق صفحه ورود وارد سایت<br>شوید .                              |                                                                                                    | 09                                   |                                                                                                    |
|                                                                            |                                                                                                    |                                      | راهنما: ******0912                                                                                              |
|                                                                            |                                                                                                    |                                      | - تد پسی                                                                                                    |
|                                                                            |                                                                                                    |                                      | • ادرس                                                                                                    |
|                                                                            |                                                                                                    |                                      |                                                                                                    |
|                                                                            |                                                                                                    |                                      |                                                                                                    |
|                                                                            | لیتک فعالسازی به این آدرس ایمیل برای شما ارسال می شود ، حتما یک<br>آدرس ایمیل معتبر را وارد نمایید . | Enter email                          | • پست الترونيک                                                                                                  |
|                                                                            | • تكرار رمز عبور                                                                                     |                                      | • رمز عبور                                                                                                    |
|                                                                            | Confirm Password                                                                                     | Password                             |                                                                                                    |
|                                                                            |                                                                                                    | ABGK                                 |                                                                                                    |
|                                                                            |                                                                                                    |                                      |                                                                                                    |
|                                                                            |                                                                                                    |                                      | طراحی و پیادہ سازی شدہ توسط <mark>همایش نگار</mark>                                                             |

## با کلیک بر روی گزینه ثبت نام در سیستم صفحه زیر باز خواهد شد:

| فعالسازی برای شما ارسال می شود .<br>شما باید بر روی لینک موجود در ایمیل  | ¥                                                                                               | <u>e</u>        |  |
|--------------------------------------------------------------------------|-------------------------------------------------------------------------------------------------|-----------------|--|
| کلیک کنید تا اکانت شما فعال شود و<br>بتوانید از طریق صفحه ورود وارد سایت |                                                                                                 | • موبایل        |  |
| شوید .                                                                   |                                                                                                 | 09              |  |
|                                                                          |                                                                                                 | راهنما: 0912    |  |
|                                                                          |                                                                                                 | • دد پستی       |  |
|                                                                          |                                                                                                 |                 |  |
|                                                                          |                                                                                                 | • ادرس          |  |
|                                                                          |                                                                                                 | ×               |  |
|                                                                          |                                                                                                 |                 |  |
|                                                                          | لینک فعالسازی به این آدرس ایمیل برای شما ارسال می شود ، حتما یک<br>آدرس ارمیل معقب با هاد نماید | • پست الکترونیک |  |
|                                                                          | الرامي المتال مسارا الراد مسالات ا                                                              | Entiti emai     |  |
|                                                                          | • تکرار رمز عبور                                                                                | • رمز عبور      |  |
|                                                                          | Confirm Password                                                                                | Password        |  |
|                                                                          |                                                                                                 |                 |  |
|                                                                          |                                                                                                 | aGK             |  |
|                                                                          |                                                                                                 |                 |  |
|                                                                          |                                                                                                 |                 |  |
|                                                                          | در سیستم                                                                                        | گیت نام         |  |
|                                                                          |                                                                                                 |                 |  |

اطلاعات خود را به درستی در کادرهای مربوطه وارد کرده و در آخر گزینه مشخص شده در تصویر زیر را انتخاب کنید:

در آخر صفحه زیر را مشاهده می کنید که نشان دهنده این است که در سایت ثبت نام شده اید.

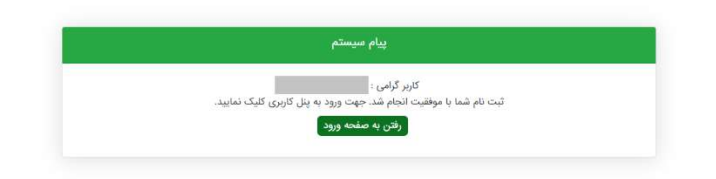

در مرحله آخر نیز یک لینک به ایمیل شما که در هنگام ثبت نام وارد کرده اید ارسال خواهد شد که باید در آن مطابق تصویر زیر باید به منظور فعال سازی حساب کاربری خود بر روی لینک مشخص شده در تصویر زیر کلیک کنید

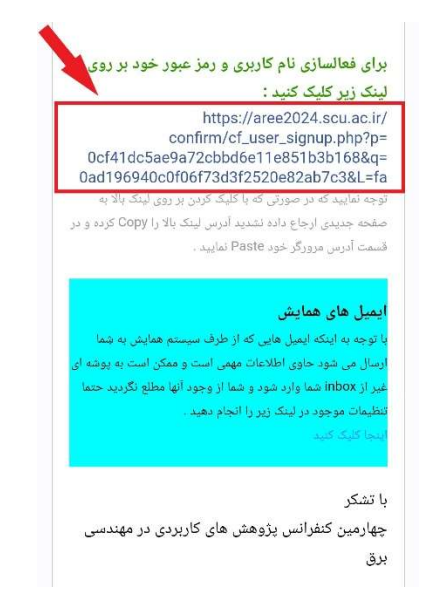

در آخر نیز با صفحه زیر روبرو خواهید شد که به منظور تکمیل فرآیند ثبت نام است.

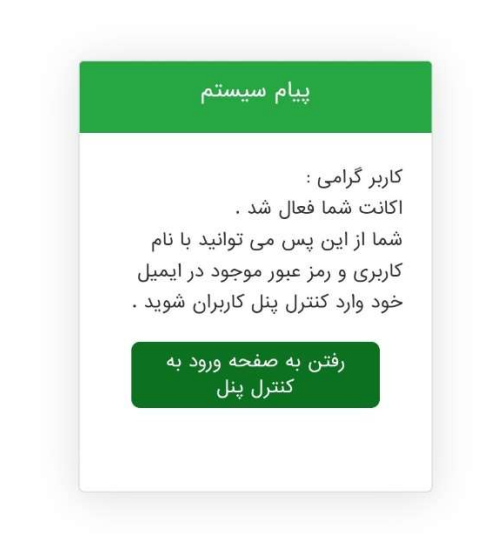